## 第二课堂"民主测评"板块操作指南

第一步:学生登录西南交通大学教务网,进入"第二课 堂"版块。

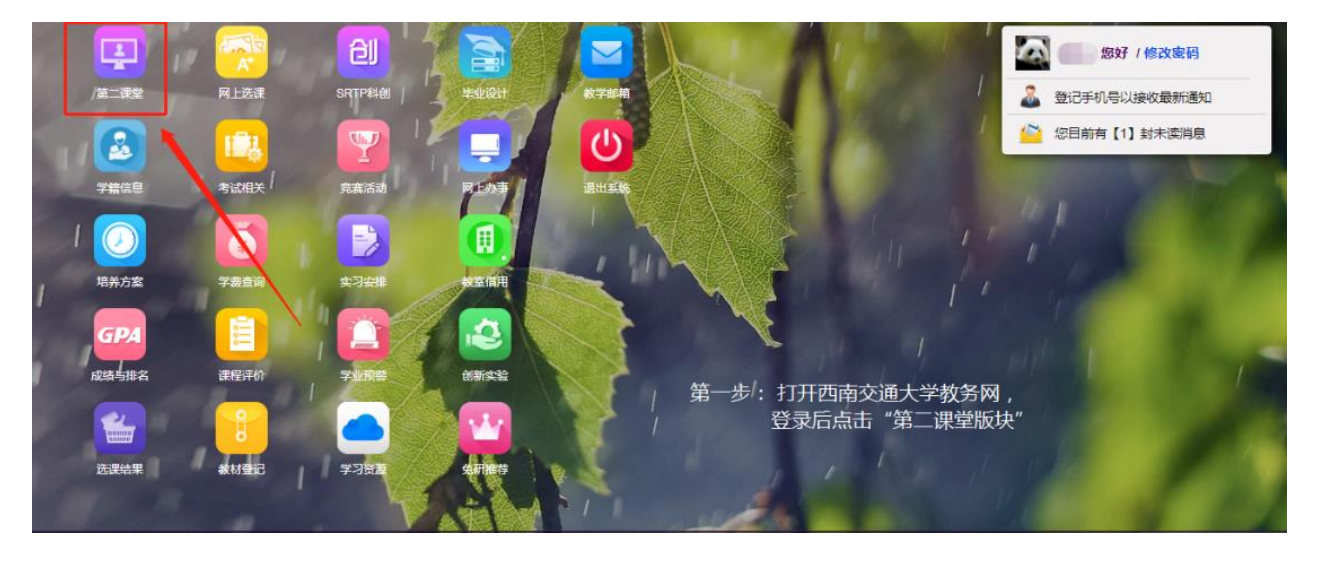

## 第二步:第二课堂版块中,进入"民主测评"栏目。

| ▲ 学时预磁 | $\langle \rangle \Diamond$      |      |      |      |        |               | Q   |  |  |  |  |
|--------|---------------------------------|------|------|------|--------|---------------|-----|--|--|--|--|
| ▶ 我的电话 | 温馨提示徐洁您好,下来是您2019-2020第2学期选课列表。 |      |      |      |        |               |     |  |  |  |  |
| ▲ 我要选课 | 进行中的课程                          |      |      |      |        |               |     |  |  |  |  |
| 🔒 已选课程 | 序号 课程基本信息                       | 学时学分 | 课程分类 | 开课信息 | 上课时间地点 | 选课人 状态<br>数 注 | 备操作 |  |  |  |  |
| ▲ 全校课程 | 智元数据           已结束的课程           |      |      |      |        |               |     |  |  |  |  |
| ① 助該课程 |                                 |      |      |      |        |               |     |  |  |  |  |
|        |                                 |      | 暂无数据 |      |        |               |     |  |  |  |  |
| 🔍 历史选课 |                                 |      |      |      |        |               |     |  |  |  |  |
| 🛃 课程评价 | ╱ 第二步:打开第二课堂版块                  |      |      |      |        |               |     |  |  |  |  |
| 🔼 成绩查询 | 进入"民主测评"栏                       | E    |      |      |        |               |     |  |  |  |  |
| 🕑 学时分布 |                                 |      |      |      |        |               |     |  |  |  |  |
| 2 民主测评 | ]                               |      |      |      |        |               |     |  |  |  |  |

## 第三步: 输入学生干部候选人对应的测评码, 进入民主测

## 评页面完成测评。

| ▲ 学时预警 | <                                    | > Ç                               | )  |      |     |       |       |          |         |         |              |        | Q    |
|--------|--------------------------------------|-----------------------------------|----|------|-----|-------|-------|----------|---------|---------|--------------|--------|------|
| ▶ 我的电话 | 這篇構成了輸入则评码参与西南交通大学校级学生组织主要负责人选考察民主则评 |                                   |    |      |     |       |       |          |         |         |              |        |      |
| ▲ 我要选课 | 请输                                   | 诸論入測研码: 縮入測研码 第二先・打开民主測述での面、給入促洗人 |    |      |     |       |       |          |         |         |              |        | λ候冼人 |
| 🔒 已选课程 | 测评                                   | 测许码来自于这类发标数强 测于码:中部人们快速入口         |    |      |     |       |       |          |         |         |              |        |      |
| ▲ 全校课程 | 下表                                   | 下暴息你参与过的测剂录                       |    |      |     |       |       |          |         |         |              |        |      |
| 前 助軟课程 | 序号                                   | 姓名                                | I号 | 所属学院 | 测评码 | 问题回答1 | 问题回答2 | 问题回答3    | 问题回答4   | 问题回答5   | 问题回答6        | 问题回答7  | 操作时间 |
| 🔍 历史选课 |                                      |                                   |    |      |     |       |       |          |         |         |              |        |      |
| 🔁 课程评价 |                                      |                                   |    |      |     |       |       | #32 #    | 1页 当前早午 | 1页 繁雄茶, | 1 <b>• •</b> | (市) F市 |      |
| 🦲 成绩查询 |                                      |                                   |    |      |     |       |       | X02. / X |         |         |              |        |      |
| 学时分布   |                                      |                                   |    |      |     |       |       |          |         |         |              |        |      |
| 🛃 民主測评 |                                      |                                   |    |      |     |       |       |          |         |         |              |        |      |